# BAB V

# IMPLEMENTASI DAN PENGUJIAN SISTEM

#### 5.1 IMPLEMENTASI PROGRAM

Implementasi program merupakan hasil implementasi memandukan dengan rancangan basis data menggunakan DBMS MySQL, rancangan antar muka baik rancangan input ataupun rancangan output menggunakan *framework laravel* dengan bahasa pemrograman PHP menjadi satu kesatuan yang berfungsi sebagai media pengolahan data yang dijalankan menggunakan *browser*. Adapun implementasi program sistem informasi penjualan pada Toko Bangunan Panca Warna yang terdiri dari:

1. Halaman Masuk

Halaman masuk merupakan halaman yang digunakan pengguna sistem untuk masuk ke halaman utama dengan mengisi data dengan benar pada kolom tersedia. Gambar 5.1 masuk merupakan hasil implementasi dari rancangan pada gambar 4.58.

|            | Toko Bangunan Panca Warna |  |
|------------|---------------------------|--|
| Surel      |                           |  |
| Kata Sandi |                           |  |
|            | Masuk                     |  |

Gambar 5. 1 Halaman Masuk

2. Halaman Beranda

Halaman Beranda merupakan halaman pertama setelah pengguna sistem masuk dengan menampilkan grafik penjualan dari Toko Bangunan Panca Warna yang digunakan oleh karyawan penjualan, admin dan pemilik toko, cara penggunaan sistem adalah dimana terdapat menu-menu untuk membuka halaman lainnya. Gambar 5.2 adalah halaman beranda yang merupakan hasil implementasi dari rancangan pada gambar 4.37.

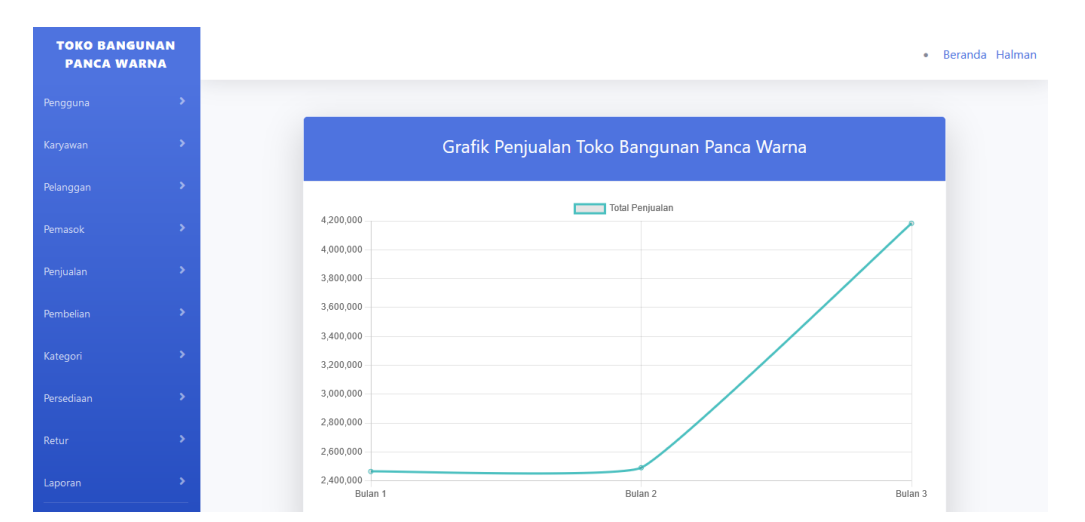

Gambar 5. 2 Halaman Beranda

3. Halaman Data Pengguna

Halaman data pengguna merupakan halaman yang digunakan oleh pemilik toko untuk menampilkan data pengguna pada Toko Bangunan Panca Warna dan terdapat tombol untuk mengubah dan menghapus data pengguna. Gambar 5.3 adalah data pengguna yang merupakan hasil implementasi dari rancangan pada gambar 4.38.

| TOKO BANG<br>PANCA WA | UNAN<br>ARNA |                  |                  |               |                                    |              |          | • Bera        |
|-----------------------|--------------|------------------|------------------|---------------|------------------------------------|--------------|----------|---------------|
|                       | *            | Data-Data P      | engguna          |               | Search                             |              |          | Sei           |
|                       | >            |                  |                  |               |                                    |              |          |               |
|                       | •            | Kode<br>Pengguna | Nama<br>Pengguna | Kata<br>Sandi | Alamat                             | No HP        | Status   | Aksi          |
|                       | >            | U001             | Halman           | 12345678      | Jl. Pangeran Diponegoro, No.<br>04 | 082936147216 | Pemilik  | Ubah<br>Hapus |
|                       | *            | 11000            | A mustice of     | 40045670      | II Deserve Discourse Ma            | 000000547400 | Adapta   |               |
|                       | >            | 0002             | Agustina         | 12343678      | 04<br>04                           | 082309547123 | Admin    | Ubah<br>Hapus |
|                       | *            | U003             | Rusli            | 12345678      | Olak Rambahan, No. 05              | 082369348123 | Karyawan | Ubah          |
|                       | >            |                  |                  |               |                                    |              |          | Hapus         |
|                       | >            |                  |                  |               |                                    |              |          |               |
|                       | >            |                  |                  |               |                                    |              |          |               |

Gambar 5. 3 Halaman Data Pengguna

4. Halaman Tambah Pengguna

Halaman tambah pengguna merupakan halaman yang digunakan oleh pemilik toko untuk menambah data pengguna baru ke dalam sistem dimana diwajibkan untuk mengisi data pengguna pada kolom yang tersedia pada sistem. Gambar 5.4 adalah tambah pengguna yang merupakan hasil implementasi dari rancangan pada gambar 4.59.

| TOKO<br>BANGUNAN<br>PANCA WARNA | • Beranda            | Halman |
|---------------------------------|----------------------|--------|
|                                 | Tambah Data Pengguna |        |
|                                 |                      |        |
|                                 | Kode Pengguna        |        |
|                                 | Nama Pengguna        |        |
|                                 |                      |        |
|                                 | Kata Sandi           |        |
|                                 | Alamat               |        |
|                                 |                      |        |
|                                 | No HP                |        |
|                                 | Status               |        |
|                                 | Pilih Salah Satu     | 9      |
|                                 | Tambah               |        |
|                                 |                      |        |

Gambar 5. 4 Halaman Tambah Pengguna

5. Halaman Data Karyawan

Halaman data karyawan merupakan halaman yang digunakan oleh pemilik toko untuk menampilkan data karyawan pada Toko Bangunan Panca Warna dan terdapat tombol untuk mengubah dan menghapus data karyawan. Gambar 5.5 adalah data karyawan yang merupakan hasil implementasi dari rancangan pada gambar 4.39.

| O BANGUNAN |               |                |                         |              |                    | • Bera     |
|------------|---------------|----------------|-------------------------|--------------|--------------------|------------|
|            | Data-Data Kar | vawan          |                         | Search       |                    | Sea        |
|            |               | Januan         |                         |              |                    |            |
|            | Kode Karyawan | Nama Karyawan  | Alamat                  | No HP        | Posisi             | Aksi       |
|            | K001          | Rusli          | Olak Rambahan, No. 05   | 082369348123 | Karyawan Penjualan | Ubah Hapu: |
|            | K002          | Ahmad Likan    | Perum. Namura Indah III | 082596314756 | Supir              | Ubah Hapu: |
|            | K003          | Slamet Riyanto | Sungai Butang, No. 03   | 082867314967 | Supir              | Ubah Hapu: |
|            | K004          | Andri Setiawan | Lrg. Marene, No. 03     | 082569314756 | Angkut             | Ubah Hapu: |
|            | K005          | Ismael Pahmi   | Kampung Pulau, No. 01   | 082267413568 | Angkut             | Ubah Hapu: |
|            | K006          | Leo Nurhaya    | Lrg. Marene, No. 05     | 082463147912 | Angkut             | Ubah Hapu: |
|            |               |                |                         |              |                    |            |
|            |               |                |                         |              |                    |            |

Gambar 5. 5 Halaman Data Karyawan

6. Halaman Tambah Karyawan

Halaman tambah karyawan merupakan halaman yang digunakan oleh pemilik toko untuk menambah data karyawan baru ke dalam sistem dimana diwajibkan untuk mengisi data karyawan pada kolom yang tersedia pada sistem. Gambar 5.6 adalah tambah karyawan yang merupakan hasil implementasi dari rancangan pada gambar 4.60.

| TOKO BANGUN<br>PANCA WARN | AN<br>A | • Beranda            | Ha |
|---------------------------|---------|----------------------|----|
|                           |         | Tambah Data Karyawan | -  |
|                           |         |                      |    |
|                           |         | Kode Karyawan        |    |
|                           |         | Nama Karyawan        |    |
|                           |         |                      |    |
|                           |         | Alamat               |    |
|                           |         | No HP                |    |
|                           |         | ٥                    |    |
|                           |         | Posisi               |    |
|                           |         | Pilih Salah Satu 🗸   |    |
|                           |         |                      |    |

Gambar 5. 6 Halaman Tambah Karyawan

7. Halaman Data Pelanggan

Halaman data pelanggan merupakan halaman yang digunakan oleh pemilik toko untuk menampilkan data pelanggan pada Toko Bangunan Panca Warna dan terdapat tombol untuk mengubah dan menghapus data pelanggan. Gambar 5.7 adalah data pelanggan yang merupakan hasil implementasi dari rancangan pada gambar 4.40.

| TOKO<br>BANGUNAN<br>PANCA WARN | A  |                 |                           |                                    |              |                    | • Berand   |
|--------------------------------|----|-----------------|---------------------------|------------------------------------|--------------|--------------------|------------|
|                                | •  | Data-Data Pelan | iggan                     | Search                             |              |                    | Search     |
|                                | •  |                 |                           |                                    |              |                    |            |
|                                | •  | Kode Pelanggan  | Nama Pelanggan            | Alamat                             | No HP        | Surel              | Aksi       |
|                                |    | P001            | Rusli                     | Jl. Raden Wijaya, No. 15           | 084152639875 | rusli12@gmail.com  | Ubah Hapus |
|                                | \$ | P002            | Edy Mulyono               | Jl. Sunan Kalijaga, No. 05         | 089876541238 | edy@gmail.com      | Ubah Hapus |
|                                | \$ | P003            | Malina                    | Jl. Sunan Bonang, No. 02           | 086475931025 | malina@gmail.com   | Ubah Hapus |
|                                | \$ | P004            | Batanghari Persada Makmur | Jl. Sunan Kalijaga, No. 09         | 082536974128 | bpm@gmail.com      | Ubah Hapus |
|                                |    | P005            | Arang Multi Guna          | Jl. Jambi - Riau, Kec. Telanaipura | 081475236915 | arangmg@gmail.com  | Ubah Hapus |
|                                | 5  | P006            | Chandra                   | Jl. Slamet Riyadi, Solok Sipin     | 087454870547 | chandra@gmail.com  | Ubah Hapus |
|                                |    | P007            | Wanto                     | Desa Selat, Batanghari             | 082569314752 | wanto@gmail.com    | Ubah Hapus |
|                                |    | P008            | Muhammad Zet              | Desa Pijoan, Batanghari            | 087412369521 | zet@gmail.com      | Ubah Hapus |
|                                |    | P009            | Hartanto                  | Jl. Amangkurat, No. 01             | 085691732864 | hartanto@gmail.com | Ubah Hapus |
|                                |    | P010            | Joko                      | Simpang Sungai Duren, No. 15       | 081436792518 | joko@gmail.com     | Ubah Hapus |

Gambar 5. 7 Halaman Data Pelanggan

8. Halaman Tambah Pelanggan

Halaman tambah pelanggan merupakan halaman yang digunakan oleh pemilik toko untuk menambah data pelanggan baru ke dalam sistem dimana diwajibkan untuk mengisi data pelanggan pada kolom yang tersedia pada sistem. Gambar 5.8 adalah tambah pelanggan yang merupakan hasil implementasi dari rancangan pada gambar 4.61.

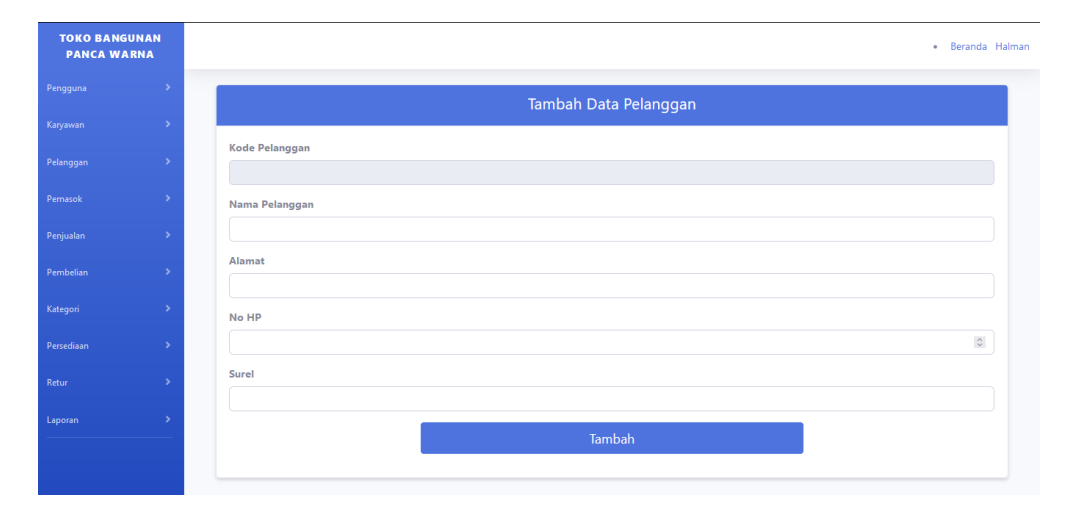

Gambar 5.8 Halaman Tambah Pelanggan

9. Halaman Data Pemasok

Halaman data pemasok merupakan halaman yang digunakan oleh pemilik toko untuk menampilkan data pemasok pada Toko Bangunan Panca Warna dan terdapat tombol untuk mengubah dan menghapus data pemasok. Gambar 5.9 adalah data pemasok yang merupakan hasil implementasi dari rancangan pada gambar 4.41.

| TOKO<br>BANGUNAN<br>PANCA WARI | A |                |                         |                                       |              |                      | • Berand   |
|--------------------------------|---|----------------|-------------------------|---------------------------------------|--------------|----------------------|------------|
|                                |   | Data-Data Perr | nasok                   | Search                                |              |                      | Sear       |
|                                |   | _              |                         |                                       |              | 1                    |            |
|                                |   | Kode Pemasok   | Nama Pemasok            | Alamat                                | No HP        | Surel                | Aksi       |
|                                |   | V001           | Harian                  | Jl. Lingkar Selatan, Pal Merah        | 084692357139 | harian@gmail.com     | Ubah Hapus |
|                                |   | V002           | Bintang Baru Sejahtera  | Jl. D.I. Panjaitan, Kebun Handil      | 084679823654 | bbs@gmail.com        | Ubah Hapus |
|                                |   | V003           | Tirtakencana Tatawarna  | Lingkar Selatan, RT. 45 Jambi Selatan | 082165931749 | tirtakt@gmail.com    | Ubah Hapus |
|                                |   | V004           | Bumi Bangunan           | Jl. Lintas Jambi - Sabak, No. 87      | 087415360212 | bumi@gmail.com       | Ubah Hapus |
|                                |   | V005           | Graha Asia Sejahtera    | Jl. Lingkar Selatan, No. 108          | 082536974105 | graha@gmail.com      | Ubah Hapus |
|                                |   | V006           | Andsinli Sumber Baru    | Jl. Darma Pala, No. 135               | 087412536973 | andsb@gmail.com      | Ubah Hapus |
|                                |   | V007           | Artha Tiga Gapura       | Komplek Pergudangan Kastara, No. 08   | 082176948462 | arthatg@gmail.com    | Ubah Hapus |
|                                |   | V008           | Dua Saudara             | Jl. Lingkar Barat Pal 10              | 082459631752 | duasaudara@gmail.com | Ubah Hapus |
|                                |   | V009           | Seni Warna              | Jl. Gatot Subroto, No. 05             | 082375761943 | seniwarna@gmail.com  | Ubah Hapus |
|                                |   | V010           | Modern Plasindo Lestari | Jl. Lingkar Selatan, No. 90           | 082469317521 | modernpl@gmail.com   | Ubah Hapus |

Gambar 5.9 Halaman Data Pemasok

# 10. Halaman Tambah Pemasok

Halaman tambah pemasok merupakan halaman yang digunakan oleh pemilik toko untuk menambah data pemasok baru ke dalam sistem dimana diwajibkan untuk mengisi data pemasok pada kolom yang tersedia pada sistem. Gambar 5.10 adalah tambah pemasok yang merupakan hasil implementasi dari rancangan pada gambar 4.62.

| TOKO BANGU<br>PANCA WAI | INAN<br>RNA | • Beranda Halma     |
|-------------------------|-------------|---------------------|
|                         |             | Tamhah Data Pemasok |
|                         |             |                     |
|                         |             | Kode Pemasok        |
|                         |             | Nama Pemasok        |
|                         |             |                     |
|                         |             | Alamat              |
|                         |             | No HP               |
|                         |             |                     |
|                         |             | Surel               |
|                         |             | Tambah              |
|                         |             |                     |

Gambar 5. 10 Halaman Tambah Pemasok

11. Halaman Data Penjualan

Halaman data penjualan merupakan halaman yang digunakan oleh admin dan pemilik toko untuk menampilkan data penjualan pada Toko Bangunan Panca Warna dan terdapat tombol untuk mengubah dan menghapus data penjualan. Gambar 5.11 adalah data penjualan yang merupakan hasil implementasi dari rancangan pada gambar 4.42.

| TOKO<br>BANGUNAI<br>ANCA WAR | N<br>NA |                |                |             |                           |              |        |            |        |              | • Ber    |
|------------------------------|---------|----------------|----------------|-------------|---------------------------|--------------|--------|------------|--------|--------------|----------|
|                              | *       | Data-Data Per  | njualan        |             |                           | Search       |        |            |        |              | Se       |
|                              | •       |                |                |             |                           |              |        |            |        |              |          |
|                              | >       | Kode Penjualan | Kode Pelanggan | Kode Barang | Nama Barang               | Tanggal Jual | Jumlah | Harga Jual | Diskon | Total        | Aksi     |
|                              |         | JL001          | P001           | B001        | Semen Padang              | 2025-01-04   | 20     | 66.000,00  | 0,0    | 1.320.000,00 | Ubah Haj |
|                              | >       | JL002          | P002           | B002        | Lem PVC                   | 2025-01-05   | 20     | 15.000,00  | 0,0    | 300.000,00   | Ubah Hap |
|                              | >       | JL003          | P005           | B006        | Pipa PVC 1/2 inci         | 2025-01-10   | 20     | 25.000,00  | 0,0    | 500.000,00   | Ubah Haj |
|                              | •       | JL004          | P009           | B005        | Kuas 3 inci               | 2025-01-15   | 15     | 15.000,00  | 0,0    | 225.000,00   | Ubah Hap |
|                              | \$      | JL005          | P003           | B007        | Elbow 1/2 inci            | 2025-01-18   | 30     | 4.000,00   | 0,0    | 120.000,00   | Ubah Hap |
|                              | \$      | JL006          | P010           | B003        | Paku 4 inci               | 2025-02-18   | 20     | 18.000,00  | 0,0    | 360.000,00   | Ubah Hap |
|                              | >       | JL007          | P008           | B010        | Thinner Laba-Laba 5 liter | 2025-02-20   | 10     | 130.000,00 | 0,0    | 1.300.000,00 | Ubah Hap |
|                              |         | JL008          | P006           | B004        | Cat Avian Putih           | 2025-02-27   | 10     | 83.000,00  | 0,0    | 830.000,00   | Ubah Hap |
|                              |         | JL009          | P004           | B008        | Plat 2 mm                 | 2025-03-03   | 5      | 600.000,00 | 1,0    | 2.970.000,00 | Ubah Hap |
|                              |         | JL010          | P007           | B009        | Besi UNP 2 inci           | 2025-03-04   | 5      | 245.000,00 | 1,0    | 1.212.750,00 | Ubah Hap |

Gambar 5. 11 Halaman Data Penjualan

12. Halaman Data Penjualan (Karyawan Penjualan)

Halaman data penjualan merupakan halaman yang digunakan oleh karyawan penjualan untuk menampilkan data penjualan pada Toko Bangunan Panca Warna. Gambar 5.12 adalah data penjualan yang merupakan hasil implementasi dari rancangan pada gambar 4.43.

| N       |                        |             |                           |              |        |            |        | • Beran      |
|---------|------------------------|-------------|---------------------------|--------------|--------|------------|--------|--------------|
| Data-D  | ata Penjualan          |             | Searc                     | h            |        |            |        | Search       |
| Kode Pe | njualan Kode Pelanggan | Kode Barang | Nama Barang               | Tanggal Jual | Jumlah | Harga Jual | Diskon | Total        |
| JL001   | P001                   | B001        | Semen Padang              | 2025-01-04   | 20     | 66.000,00  | 0,0    | 1.320.000,00 |
| JL002   | P002                   | B002        | Lem PVC                   | 2025-01-05   | 20     | 15.000,00  | 0.0    | 300.000,00   |
| JL003   | P005                   | B006        | Pipa PVC 1/2 inci         | 2025-01-10   | 20     | 25.000,00  | 0,0    | 500.000,00   |
| JL004   | P009                   | B005        | Kuas 3 inci               | 2025-01-15   | 15     | 15.000,00  | 0,0    | 225.000,00   |
| JL005   | P003                   | B007        | Elbow 1/2 inci            | 2025-01-18   | 30     | 4.000,00   | 0,0    | 120.000,00   |
| JL006   | P010                   | B003        | Paku 4 inci               | 2025-02-18   | 20     | 18.000,00  | 0,0    | 360.000.00   |
| JL007   | P008                   | B010        | Thinner Laba-Laba 5 liter | 2025-02-20   | 10     | 130.000,00 | 0,0    | 1.300.000,00 |
| JL008   | P006                   | B004        | Cat Avian Putih           | 2025-02-27   | 10     | 83.000,00  | 0,0    | 830.000.00   |
| JL009   | P004                   | B008        | Plat 2 mm                 | 2025-03-03   | 5      | 600.000,00 | 1,0    | 2.970.000,00 |
| JL010   | P007                   | B009        | Besi UNP 2 inci           | 2025-03-04   | 5      | 245.000,00 | 1.0    | 1.212.750,00 |

Gambar 5. 12 Halaman Data Penjualan (Karyawan Penjualan)

## 13. Halaman Tambah Penjualan

Halaman tambah penjualan merupakan halaman yang digunakan oleh karyawan penjualan, admin dan pemilik toko untuk menambah data penjualan baru ke dalam sistem dimana diwajibkan untuk mengisi data penjualan pada kolom yang tersedia pada sistem. Gambar 5.13 adalah tambah penjualan yang merupakan hasil implementasi dari rancangan pada gambar 4.63.

| TOKO<br>BANGUNAN<br>PANCA WARNA |                       | Beranda Hairr |
|---------------------------------|-----------------------|---------------|
| lengguna >                      | Tambah Data Penjualan |               |
| aryawan >                       |                       |               |
| danggan >                       | Kode Penjualan        |               |
| masok >                         | Kode Pelanggan        |               |
| anjualan 🔶                      | Pilih Salah Satu      | ~             |
| ambalan >                       | Kode Barang           |               |
| ategori 🔉                       | Pilh Salah Satu       |               |
| raction >                       | Nama Barang           |               |
|                                 | Tanggal Jual          |               |
|                                 | mm / dd /yyyy         | -             |
| poran >                         | Jumlah Barang         |               |
|                                 |                       | 0             |
|                                 | Harga Jual            |               |
|                                 | Diskon (%)            |               |
|                                 |                       |               |
|                                 | Total Harga           |               |
|                                 |                       |               |
|                                 | Tambah                |               |
|                                 |                       |               |

Gambar 5. 13 Halaman Tambah Penjualan

#### 14. Halaman Data Pembelian

Halaman data pembelian merupakan halaman yang digunakan oleh admin dan pemilik toko untuk menampilkan data pembelian pada Toko Bangunan Panca Warna dan terdapat tombol untuk mengubah dan menghapus data pembelian. Gambar 5.14 adalah data pembelian yang merupakan hasil implementasi dari rancangan pada gambar 4.44.

| TOKO<br>BANGUNAN<br>PANCA WARI | IA |                |              |             |                           |              |        |            |              | • Berar    |
|--------------------------------|----|----------------|--------------|-------------|---------------------------|--------------|--------|------------|--------------|------------|
|                                | •  | Data-Data Pem  | belian       |             |                           | Search       |        |            |              | Sea        |
|                                | •  |                |              |             |                           |              |        |            |              |            |
|                                | >  | Kode Pembelian | Kode Pemasok | Kode Barang | Nama Barang               | Tanggal Beli | Jumlah | Harga Beli | Total        | Aksi       |
|                                | \$ | BL001          | V001         | B001        | Semen Padang              | 2025-01-04   | 10     | 64.000,00  | 640.000,00   | Ubah Hapus |
|                                | >  | BL002          | V002         | B002        | Lem PVC                   | 2025-01-05   | 25     | 13.500,00  | 337.500,00   | Ubah Hapus |
| nbelian                        | >  | BL003          | V009         | B006        | Pipa PVC 1/2 inci         | 2025-01-05   | 15     | 23.500,00  | 352.500,00   | Ubah Hapus |
|                                |    | BL004          | V005         | B004        | Cat Avian Putih           | 2025-01-09   | 10     | 75.000,00  | 750.000,00   | Ubah Hapus |
| sediaan                        | \$ | BL005          | V003         | B005        | Kuas 3 inci               | 2025-02-10   | 25     | 13.000,00  | 325.000,00   | Ubah Hapus |
|                                | >  | BL006          | V006         | B003        | Paku 4 inci               | 2025-02-13   | 25     | 15.000,00  | 375.000,00   | Ubah Hapus |
| oran                           | >  | BL007          | V004         | B007        | Elbow 1/2 inci            | 2025-02-15   | 30     | 3.500,00   | 105.000,00   | Ubah Hapus |
|                                |    | BLOOS          | V007         | B008        | Plat 2 mm                 | 2025-02-22   | 2      | 598.500,00 | 1.197.000,00 | Ubah Hapus |
|                                |    | BL009          | V010         | B009        | Besi UNP 2 inci           | 2025-03-05   | 3      | 240.500,00 | 721.500,00   | Ubah Hapus |
|                                |    | BL010          | V008         | B010        | Thinner Laba-Laba 5 liter | 2025-03-06   | 5      | 120.000,00 | 600.000,00   | Ubah Hapus |

Gambar 5. 14 Halaman Data Pembelian

#### 15. Halaman Tambah Pembelian

Halaman tambah pembelian merupakan halaman yang digunakan oleh admin dan pemilik toko untuk menambah data pembelian baru ke dalam sistem dimana diwajibkan untuk mengisi data pembelian pada kolom yang tersedia pada sistem. Gambar 5.15 adalah tambah pembelian yang merupakan hasil implementasi dari rancangan pada gambar 4.64.

| TOKO BANGUNAN<br>PANCA WARNA | • Beranda Halman      |
|------------------------------|-----------------------|
| Pengguna >                   | Tambah Data Pombelian |
| Karyawan >                   |                       |
| Pelanggan >                  | Kode Pembelian        |
| Pemasok >                    | Kode Pemasok          |
| Penjualan >                  | Pilih Salah Satu v    |
| Pembelian >                  | Kode Barang           |
| Kategori >                   | riin saan satu 🗸 🗸    |
| Persediaan >                 |                       |
| Retur >                      | Tanggal Beli          |
| Laporan >                    | mm / dd / yyyy        |
|                              | 8                     |
|                              | Harga Bell            |
|                              |                       |
|                              | Total Harga           |
|                              |                       |
|                              | Tambah                |

Gambar 5. 15 Halaman Tambah Pembelian

# 16. Halaman Data Kategori

Halaman data kategori merupakan halaman yang digunakan oleh admin dan pemilik toko untuk menampilkan data kategori barang pada Toko Bangunan Panca Warna dan terdapat tombol untuk mengubah dan menghapus data kategori. Gambar 5.16 adalah data kategori yang merupakan hasil implementasi dari rancangan pada gambar 4.45.

| TOKO BANGU<br>PANCA WAR | NAN<br>NA |
|-------------------------|-----------|
|                         | >         |
|                         | >         |
|                         |           |
|                         |           |
|                         |           |
|                         |           |
|                         |           |
|                         | >         |
|                         | >         |
|                         | >         |

Gambar 5. 16 Halaman Data Kategori

#### 17. Halaman Tambah Kategori

Halaman tambah kategori merupakan halaman yang digunakan oleh admin dan pemilik toko untuk menambah data kategori baru ke dalam sistem dimana diwajibkan untuk mengisi data kategori pada kolom yang tersedia pada sistem. Gambar 5.17 adalah tambah kategori yang merupakan hasil implementasi dari rancangan pada gambar 4.65.

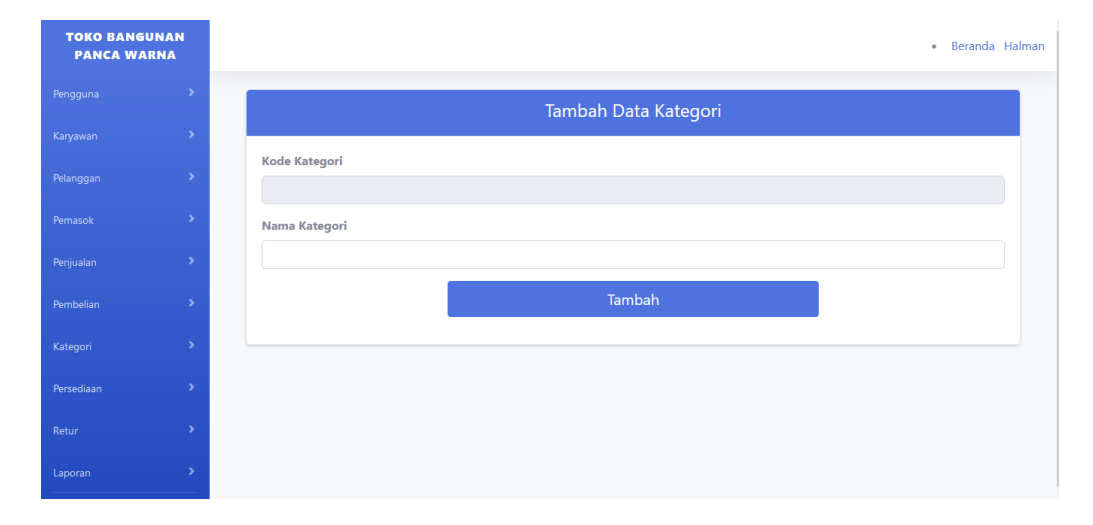

Gambar 5. 17 Halaman Tambah Kategori

#### 18. Halaman Data Persediaan

Halaman data persediaan merupakan halaman yang digunakan oleh admin dan pemilik toko untuk menampilkan data persediaan barang pada Toko Bangunan Panca Warna dan terdapat tombol untuk mengubah dan menghapus data persediaan. Gambar 5.18 adalah data persediaan yang merupakan hasil implementasi dari rancangan pada gambar 4.46.

| TOKO<br>BANGUNAN<br>PANCA WARNA | ۱. |                      |               |                           |             |            |            | Beranda    |
|---------------------------------|----|----------------------|---------------|---------------------------|-------------|------------|------------|------------|
|                                 | >  | Data-Data Persediaan |               |                           |             |            |            | Search     |
|                                 | >  |                      |               |                           |             |            |            |            |
|                                 | •  | Kode Barang          | Kode Kategori | Nama Barang               | Stok Barang | Harga Beli | Harga Jual | Aksi       |
|                                 | >  | B001                 | KT001         | Semen Padang              | 25          | 64.000,00  | 66.000,00  | Ubah Hapus |
|                                 | >  | B002                 | KT002         | Lem PVC                   | 50          | 13.500,00  | 15.000,00  | Ubah Hapus |
|                                 | >  | B003                 | KT002         | Paku 4 inci               | 70          | 15.000,00  | 18.000,00  | Ubah Hapus |
|                                 | >  | B004                 | КТ003         | Cat Avian Putih           | 35          | 75.000,00  | 83.000,00  | Ubah Hapus |
|                                 | >  | B005                 | КТ003         | Kuas 3 inci               | 55          | 13.000,00  | 15.000,00  | Ubah Hapus |
|                                 | >  | B006                 | KT004         | Pipa PVC 1/2 inci         | 15          | 23.500,00  | 25.000,00  | Ubah Hapus |
|                                 | >  | B007                 | КТ004         | Elbow 1/2 inci            | 25          | 3.500,00   | 4.000,00   | Ubah Hapus |
|                                 |    | 8008                 | KT005         | Plat 2 mm                 | 25          | 598.500,00 | 600.000,00 | Ubah Hapus |
|                                 |    | B009                 | KT005         | Besi UNP 2 inci           | 20          | 240.500,00 | 245.000,00 | Ubah Hapus |
|                                 |    | B010                 | KT001         | Thinner Laba-Laba 5 liter | 45          | 120.000,00 | 130.000,00 | Ubah Hapus |

Gambar 5. 18 Halaman Data Persediaan

# 19. Halaman Tambah Persediaan

Halaman tambah persediaan merupakan halaman yang digunakan oleh admin dan pemilik toko untuk menambah data persediaan baru ke dalam sistem dimana diwajibkan untuk mengisi data persediaan pada kolom yang tersedia pada sistem. Gambar 5.19 adalah tambah persediaan yang merupakan hasil implementasi dari rancangan pada gambar 4.66.

| TOKO<br>BANGUNAN<br>PANCA WARNA |   | - 8                    | eranda Halmar |
|---------------------------------|---|------------------------|---------------|
|                                 | > | Tambah Data Persediaan |               |
|                                 | > |                        |               |
|                                 | • | Kode Barang            |               |
|                                 | • | Kode Kategori          |               |
|                                 | • | Pilih Salah Satu       | ~             |
|                                 | • | Nama Barang            |               |
|                                 | • | Stok Barang            |               |
|                                 | > |                        | 0             |
|                                 | > | Harga Beli             |               |
|                                 | > | Harga Jual             |               |
|                                 |   |                        | ٥             |
|                                 |   | Tambəh                 |               |
|                                 |   |                        |               |

Gambar 5. 19 Halaman Tambah Persediaan

#### 20. Halaman Data Retur

Halaman data retur merupakan halaman yang digunakan oleh admin dan pemilik toko untuk menampilkan data retur barang pada Toko Bangunan Panca Warna dan terdapat tombol untuk mengubah dan menghapus data retur. Gambar 5.20 adalah data retur yang merupakan hasil implementasi dari rancangan pada gambar 4.47.

| KO BANGUNA<br>ANCA WARNA | AN A |            |                |             |               |                   |        | •    |
|--------------------------|------|------------|----------------|-------------|---------------|-------------------|--------|------|
|                          | >    | Data-Data  | Retur          |             | Search        |                   |        |      |
|                          | >    |            |                |             |               |                   |        |      |
|                          | >    | Kode Retur | Kode Pelanggan | Kode Barang | Tanggal Retur | Nama Barang       | Jumlah | Aksi |
|                          | >    | R001       | P001           | B001        | 2025-01-05    | Semen Padang      | 1      | Ubah |
|                          | >    | R002       | P002           | B002        | 2025-01-07    | Lem PVC           | 2      | Ubah |
|                          | ,    | R003       | P005           | B006        | 2025-01-12    | Pipa PVC 1/2 inci | 1      | Ubah |
|                          | ĺ    | R004       | P010           | B003        | 2025-02-20    | Paku 4 inci       | 5      | Ubah |
|                          | ĺ.   | R005       | P003           | B007        | 2025-02-22    | Elbow 1/2 inci    | 1      | Ubah |
|                          | 1    |            |                |             |               |                   |        |      |
|                          | >    |            |                |             |               |                   |        |      |
|                          | >    |            |                |             |               |                   |        |      |

Gambar 5. 20 Halaman Data Retur

#### 21. Halaman Tambah Retur

Halaman tambah retur merupakan halaman yang digunakan oleh admin dan pemilik toko untuk menambah data retur baru ke dalam sistem dimana diwajibkan untuk mengisi data retur pada kolom yang tersedia pada sistem. Gambar 5.21 adalah tambah retur yang merupakan hasil implementasi dari rancangan pada gambar 4.67.

| TOKO<br>BANGUNA<br>PANCA WAI | N<br>RNA | • Beranda Halm                  |
|------------------------------|----------|---------------------------------|
| Pengguna                     |          | Tambah Data Retur               |
| Karyawan                     |          |                                 |
| Pelanggan                    |          | Kode Retur                      |
| Pemasok                      |          | Kode Pelanggan                  |
| Penjualan                    |          | Pilih Salah Satu ~              |
| Pembelian                    |          | Kode Barang<br>Pilih Salah Satu |
| Kategori                     |          | Tanggal Retur                   |
| Persediaan                   |          | mm/dd/yyyy 🗎                    |
| Retur                        |          | Nama Barang                     |
| Laporan                      |          | Jumlah Barang                   |
|                              |          |                                 |
|                              |          | Tambah                          |
|                              |          |                                 |

Gambar 5. 21 Halaman Tambah Retur

# 22. Halaman Laporan Penjualan

Halaman laporan penjualan merupakan laporan yang digunakan pemilik toko untuk mencetak data rekapan penjualan pada Toko Bangunan Panca Warna. Gambar 5.22 adalah laporan data penjualan yang merupakan hasil implementasi dari rancangan pada gambar 4.48.

| Laporan Data Penjualan       Toko Bangunan Panca Warna       J. Jambi Muero Bullan, Menzalo Dant, Ke, Jambi Luz Kota, Jakosten Muero Jambi       Bulan (Pilih Bulan )       Tahun (Pilih Ruban ) |                |             |                           |              |        |            |        |              |  |
|----------------------------------------------------------------------------------------------------|----------------|-------------|---------------------------|--------------|--------|------------|--------|--------------|--|
| Kode Penjualan                                                                                                    | Kode Pelanggan | Kode Barang | Nama Barang               | Tanggal Jual | Jumlah | Harga Jual | Diskon | Total        |  |
| JL001                                                                                                    | P001           | B001        | Semen Padang              | 2025-01-04   | 20     | 66.000,00  | 0.0    | 1.320.000.00 |  |
| JL002                                                                                                    | P002           | B002        | Lem PVC                   | 2025-01-05   | 20     | 15.000,00  | 0,0    | 300.000.00   |  |
| JL003                                                                                                    | P005           | B006        | Pipa PVC 1/2 incl         | 2025-01-10   | 20     | 25.000,00  | 0,0    | 500.000,00   |  |
| JL004                                                                                                    | P009           | B005        | Kuas 3 inci               | 2025-01-15   | 15     | 15.000.00  | 0.0    | 225.000.00   |  |
| JL005                                                                                                    | P003           | B007        | Elbow 1/2 inci            | 2025-01-18   | 30     | 4.000,00   | 0.0    | 120.000,00   |  |
| JL006                                                                                                    | P010           | B003        | Paku 4 inci               | 2025-02-18   | 20     | 18.000,00  | 0.0    | 360.000,00   |  |
| JL007                                                                                                    | POOS           | B010        | Thinner Laba-Laba 5 liter | 2025-02-20   | 10     | 130.000,00 | 0,0    | 1.300.000,00 |  |
| JL008                                                                                                    | P008           | B004        | Cat Avian Putih           | 2025-02-27   | 10     | 83.000,00  | 0.0    | 830.000,00   |  |
| JL009                                                                                                    | P004           | B008        | Plat 2 mm                 | 2025-03-03   | 6      | 600.000,00 | 1,0    | 2.970.000,00 |  |
| JL010                                                                                                    | P007           | 8009        | Besi UNP 2 inci           | 2025-03-04   | 5      | 245.000,00 | 1,0    | 1.212.750,00 |  |
| engetahui,<br>emilik                                                                                                    |                |             | Cetak Lapora              | n            |        |            |        |              |  |

Gambar 5. 22 Halaman Laporan Penjualan

#### 23. Halaman Laporan Pembelian

Halaman laporan pembelian merupakan laporan yang digunakan pemilik toko untuk mencetak data rekapan pembelian pada Toko Bangunan Panca Warna. Gambar 5.23 adalah laporan data pembelian yang merupakan hasil implementasi dari rancangan pada gambar 4.49.

|                                    | Laporan Data Pembelian         Toko Bangunan Panca Wana         JI. Jambi Muaro Bulan, Mendalo Dawi, Keo, Jambi Lun Yota, Kabupatan Muaro Jambi         Bulan, Pilih Bulan, Y       Tahun, Pilih Tahun, Y       Tampilana Ladopan |             |                           |              |        |            |              |  |  |  |
|------------------------------------|----------------------------------------------------------------------------------------------------|-------------|---------------------------|--------------|--------|------------|--------------|--|--|--|
| Kode Pembelian                     | Kode Pemasok                                                                                                    | Kode Barang | Nama Barang               | Tanggal Beli | Jumlah | Harga Beli | Total        |  |  |  |
| BL001                              | V001                                                                                                    | B001        | Semen Padang              | 2025-01-04   | 10     | 64.000,00  | 640.000,00   |  |  |  |
| BL002                              | V002                                                                                                    | B002        | Lem PVC                   | 2025-01-05   | 25     | 13.500,00  | 337.500,00   |  |  |  |
| BL003                              | V009                                                                                                    | 8006        | Pipa PVC 1/2 inci         | 2025-01-05   | 15     | 23.500,00  | 352.500,00   |  |  |  |
| BL004                              | V005                                                                                                    | B004        | Cat Avian Putih           | 2025-01-09   | 10     | 75.000,00  | 750.000.00   |  |  |  |
| BLOOS                              | V003                                                                                                    | 8005        | Kuas 3 incl               | 2025-02-10   | 25     | 13.000,00  | 325.000,00   |  |  |  |
| BL008                              | V008                                                                                                    | B003        | Paku 4 inci               | 2025-02-13   | 25     | 15.000,00  | 375.000,00   |  |  |  |
| BL007                              | V004                                                                                                    | B007        | Elbow 1/2 inci            | 2025-02-15   | 30     | 3.500,00   | 105.000,00   |  |  |  |
| BL008                              | V007                                                                                                    | 8008        | Plat 2 mm                 | 2025-02-22   | 2      | 598.500,00 | 1.197.000,00 |  |  |  |
| BL009                              | V010                                                                                                    | B009        | Besi UNP 2 inci           | 2025-03-05   | 3      | 240.500,00 | 721.500,00   |  |  |  |
| BL010                              | V008                                                                                                    | B010        | Thinner Laba-Laba 5 liter | 2025-03-06   | 5      | 120.000,00 | 600.000,00   |  |  |  |
| Aengetahui,<br><sup>2</sup> emilik |                                                                                                    |             | Cetak Laporan             |              |        |            |              |  |  |  |

Gambar 5. 23 Halaman Laporan Pembelian

#### 24. Halaman Laporan Laba Rugi

Halaman laporan laba rugi merupakan laporan yang digunakan pemilik toko untuk mencetak data rekapan laba rugi pada Toko Bangunan Panca Warna. Gambar 5.24 adalah laporan data laba rugi yang merupakan hasil implementasi dari rancangan pada gambar 4.50.

|                 | Laporan Laba Rugi         |                                                                        |            |  |  |  |  |  |  |
|-----------------|---------------------------|------------------------------------------------------------------------|------------|--|--|--|--|--|--|
|                 | Toko Bangunan Panca Warna |                                                                        |            |  |  |  |  |  |  |
|                 | JI. Jambi Mu              | aro Bulian, Mendalo Darat, Kec. Jambi Luar Kota, Kabupaten Muaro Jambi |            |  |  |  |  |  |  |
| Bulan           |                           |                                                                        |            |  |  |  |  |  |  |
| Pilin Bulan     |                           |                                                                        |            |  |  |  |  |  |  |
|                 |                           |                                                                        |            |  |  |  |  |  |  |
| Pilin Tanun     |                           |                                                                        |            |  |  |  |  |  |  |
| Lihat Laporan   |                           |                                                                        |            |  |  |  |  |  |  |
|                 |                           |                                                                        |            |  |  |  |  |  |  |
| Total Penjualan |                           | Total Pembelian                                                        | Laba Kotor |  |  |  |  |  |  |
| 9.137.750       |                           | 5.403.500                                                              | 3.734.250  |  |  |  |  |  |  |
|                 |                           |                                                                        |            |  |  |  |  |  |  |
| Mengetahui,     |                           |                                                                        |            |  |  |  |  |  |  |
|                 |                           |                                                                        |            |  |  |  |  |  |  |
|                 |                           | Cetak Laporan                                                          |            |  |  |  |  |  |  |
| Pemilik         |                           |                                                                        |            |  |  |  |  |  |  |
|                 |                           |                                                                        |            |  |  |  |  |  |  |

Gambar 5. 24 Halaman Laporan Laba Rugi

25. Halaman Laporan Kategori

Halaman laporan kategori merupakan laporan yang digunakan pemilik toko untuk mencetak data rekapan kategori barang pada Toko Bangunan Panca Warna. Gambar 5.25 adalah laporan data kategori yang merupakan hasil implementasi dari rancangan pada gambar 4.51.

| Laporan Data Kategori<br>Toko Bangunan Panca Warna<br>JI. Jambi Muaro Bulian, Mendalo Darat, Kec. Jambi Luar Kota, Kabupaten Muaro Jambi |                      |  |  |  |  |  |  |
|----------------------------------------------------------------------------------------------------|----------------------|--|--|--|--|--|--|
| Kode Kategori                                                                                                    | Nama Kategori        |  |  |  |  |  |  |
| KT001                                                                                                    | Bahan Bangunan       |  |  |  |  |  |  |
| KT002                                                                                                    | Peralatan Konstruksi |  |  |  |  |  |  |
| KT003                                                                                                    | Cat dan Pelapis      |  |  |  |  |  |  |
| KT004                                                                                                    | Peralatan Plumbing   |  |  |  |  |  |  |
| KT005                                                                                                    | Besi dan Baja        |  |  |  |  |  |  |
| Mengetahui,<br>Pemllik                                                                                                    | Cetak Laporan        |  |  |  |  |  |  |

Gambar 5. 25 Halaman Laporan Kategori

#### 26. Halaman Laporan Persediaan

Halaman laporan persediaan merupakan laporan yang digunakan pemilik toko untuk mencetak data rekapan persediaan barang pada Toko Bangunan Panca Warna. Gambar 5.26 adalah laporan data persediaan yang merupakan hasil implementasi dari rancangan pada gambar 4.52.

|                        | Laporan Data Persediaan<br>Toko Bangunan Panca Varna<br>Jil Jambi Muaro Burlan, Mendalo Dant, Keo Jambi Luar Kota, Yabupaten Muaro Jambi |                           |             |            |            |  |  |  |  |
|------------------------|----------------------------------------------------------------------------------------------------|---------------------------|-------------|------------|------------|--|--|--|--|
| Kode Barang            | Kode Kategori                                                                                                    | Nama Barang               | Stok Barang | Harga Beli | Harga Jual |  |  |  |  |
| B001                   | KT001                                                                                                    | Semen Padang              | 25          | 64.000,00  | 66.000,00  |  |  |  |  |
| B002                   | KT002                                                                                                    | Lem PVC                   | 50          | 13.500,00  | 15.000,00  |  |  |  |  |
| B003                   | KT002                                                                                                    | Paku 4 inci               | 70          | 15.000,00  | 18.000,00  |  |  |  |  |
| B004                   | KT003                                                                                                    | Cat Avian Putih           | 35          | 75.000,00  | 83.000,00  |  |  |  |  |
| B005                   | KT003                                                                                                    | Kuas 3 inci               | 55          | 13.000.00  | 15.000.00  |  |  |  |  |
| B006                   | KT004                                                                                                    | Pipa PVC 1/2 inci         | 15          | 23.500,00  | 25.000.00  |  |  |  |  |
| B007                   | KT004                                                                                                    | Elbow 1/2 inci            | 25          | 3.500.00   | 4.000.00   |  |  |  |  |
| B008                   | KT005                                                                                                    | Plat 2 mm                 | 25          | 598.500,00 | 600.000,00 |  |  |  |  |
| B009                   | KT005                                                                                                    | Besi UNP 2 inci           | 20          | 240.500.00 | 245.000,00 |  |  |  |  |
| B010                   | KT001                                                                                                    | Thinner Laba-Laba 5 liter | 45          | 120.000,00 | 130.000,00 |  |  |  |  |
| Mengetahui,<br>Pemilik |                                                                                                    | Celak Laporan             |             |            |            |  |  |  |  |

Gambar 5. 26 Halaman Laporan Persediaan

## 27. Halaman Laporan Retur

Halaman laporan retur merupakan laporan yang digunakan pemilik toko untuk mencetak data rekapan retur barang pada Toko Bangunan Panca Warna. Gambar 5.27 adalah laporan data retur yang merupakan hasil implementasi dari rancangan pada gambar 4.53.

| Laporan Data Retur<br>Toko Bangunan Panca Wana<br>JI. Jambi Muaro Bulian, Mendab Darat, Kec. Jambi Luar Kota, Kabupaten Muaro Jambi<br>Bulan: Philh Bulan v Tahun: Philh Tahun v Tampékan Laporan |                |             |                   |               |        |  |  |  |
|----------------------------------------------------------------------------------------------------|----------------|-------------|-------------------|---------------|--------|--|--|--|
| Kode Retur                                                                                                    | Kode Pelanggan | Kode Barang | Nama Barang       | Tanggal Retur | Jumlah |  |  |  |
| R001                                                                                                    | P001           | B001        | Semen Padang      | 2025-01-05    | 1      |  |  |  |
| R002                                                                                                    | P002           | B002        | Lem PVC           | 2025-01-07    | 2      |  |  |  |
| R003                                                                                                    | P005           | B006        | Pipa PVC 1/2 inci | 2025-01-12    | 1      |  |  |  |
| R004                                                                                                    | P010           | B003        | Paku 4 inci       | 2025-02-20    | 5      |  |  |  |
| R005                                                                                                    | P003           | B007        | Elbow 1/2 inci    | 2025-02-22    | 1      |  |  |  |
| lengetahui,<br>emilik                                                                                                    |                | Cet         | ak Laporan        |               |        |  |  |  |

Gambar 5. 27 Halaman Laporan Retur

# 28. Halaman Laporan Pelanggan

Halaman laporan pelanggan merupakan laporan yang digunakan pemilik toko untuk mencetak data rekapan pelanggan pada Toko Bangunan Panca Warna. Gambar 5.28 adalah laporan data pelanggan yang merupakan hasil implementasi dari rancangan pada gambar 4.54.

| Laporan Data Pelanggan<br>Toko Bangunan Panca Wama<br>Ji Jamol Muare Bulian, Mendalo Darat, Kaci Jamoli Luar Kota, Kabupatan Muaro Jamoli |                           |                                    |              |                    |  |  |  |  |  |
|----------------------------------------------------------------------------------------------------|---------------------------|------------------------------------|--------------|--------------------|--|--|--|--|--|
| Kode Pelanggan                                                                                                    | Nama Pelanggan            | Alamat                             |              |                    |  |  |  |  |  |
| P001                                                                                                    | Rusli                     | JI. Raden Wijaya, No. 15           | 084152639875 | rusli12@gmail.com  |  |  |  |  |  |
| P002                                                                                                    | Edy Mulyono               | JI. Sunan Kalijaga, No. 05         | 089876541238 | edy@gmail.com      |  |  |  |  |  |
| P003                                                                                                    | Malina                    | JI. Sunan Bonang, No. 02           | 088475931025 | malina@gmail.com   |  |  |  |  |  |
| P004                                                                                                    | Batanghari Persada Makmur | JI. Sunan Kalijaga, No. 09         | 082536974128 | bpm@gmail.com      |  |  |  |  |  |
| P005                                                                                                    | Arang Multi Guna          | JI. Jambi - Riau, Kec. Telansipura | 081475236915 | arangmg@gmail.com  |  |  |  |  |  |
| P006                                                                                                    | Chandra                   | JI. Slamet Riyadi, Solok Sipin     | 087454870547 | chandra@gmail.com  |  |  |  |  |  |
| P007                                                                                                    | Wanto                     | Desa Selat, Batanghari             | 082569314752 | wanto@gmail.com    |  |  |  |  |  |
| P008                                                                                                    | Muhammad Zet              | Desa Pijoan, Batanghari            | 087412369521 | zet@gmail.com      |  |  |  |  |  |
| P009                                                                                                    | Hartanto                  | JI, Amangkurat, No. 01             | 085691732864 | hartanto@gmail.com |  |  |  |  |  |
| P010                                                                                                    | Joko                      | Simpang Sungai Duren, No. 15       | 081438792518 | joko@gmail.com     |  |  |  |  |  |
| Mengetahui,<br>Pemilik                                                                                                    |                           | Cetiti Lagoran                     |              |                    |  |  |  |  |  |

Gambar 5. 28 Halaman Laporan Pelanggan

#### 29. Halaman Laporan Karyawan

Halaman laporan karyawan merupakan laporan yang digunakan pemilik toko untuk mencetak data rekapan karyawan pada Toko Bangunan Panca Warna. Gambar 5.29 adalah laporan data karyawan yang merupakan hasil implementasi dari rancangan pada gambar 4.55.

| Kode Karyawan | Nama Karyawan  | Alamat                  | No HP        | Posisi             |
|---------------|----------------|-------------------------|--------------|--------------------|
| K001          | Rusli          | Olak Rambahan, No. 05   | 082369348123 | Karyawan Penjualan |
| K002          | Ahmad Likan    | Perum. Namura Indah III | 082596314756 | Supir              |
| K003          | Slamet Riyanto | Sungai Butang, No. 03   | 082867314967 | Supir              |
| K004          | Andri Setiawan | Lrg. Marene, No. 03     | 082569314756 | Angkut             |
| K005          | Ismael Pahmi   | Kampung Pulau, No. 01   | 082267413568 | Angkut             |
| K006          | Leo Nurhaya    | Lrg. Marene, No. 05     | 082463147912 | Angkut             |

Gambar 5. 29 Halaman Laporan Karyawan

## 30. Halaman Laporan Pemasok

Halaman laporan pemasok merupakan laporan yang digunakan pemilik toko untuk mencetak data rekapan pemasok pada Toko Bangunan Panca Warna. Gambar 5.30 adalah laporan data pemasok yang merupakan hasil implementasi dari rancangan pada gambar 4.56.

| JI. Jambi Muaro Bullan, Mendalo Darat, Keo, Jambi Luar Kota, Kabupaten Muaro Jambi |                         |                                       |              |                      |  |  |  |  |  |
|------------------------------------------------------------------------------------|-------------------------|---------------------------------------|--------------|----------------------|--|--|--|--|--|
| Kode Pemasok                                                                       | Nama Pemasok            | Alamat                                | No HP        | Surel                |  |  |  |  |  |
| V001                                                                               | Harian                  | JI. Lingkar Selatan, Pal Merah        | 084692357139 | harian@gmail.com     |  |  |  |  |  |
| V002                                                                               | Bintang Baru Sejahtera  | JI. D.I. Panjaitan, Kebun Handil      | 084679823654 | bbs@gmail.com        |  |  |  |  |  |
| V003                                                                               | Tirtakencana Tatawarna  | Lingkar Selatan, RT. 46 Jambi Selatan | 082165931749 | tirtakt@gmail.com    |  |  |  |  |  |
| V004                                                                               | Bumi Bangunan           | JI. Lintas Jambi - Sabak, No. 87      | 087415360212 | bumi@gmail.com       |  |  |  |  |  |
| V005                                                                               | Graha Asia Sejahtera    | Jl. Lingkar Selatan, No. 108          | 082536974105 | graha@gmail.com      |  |  |  |  |  |
| V008                                                                               | Andsinli Sumber Baru    | JI. Darma Pala, No. 135               | 087412536973 | andsb@gmail.com      |  |  |  |  |  |
| V007                                                                               | Artha Tiga Gapura       | Komplek Pergudangan Kastara, No. 08   | 082176948462 | arthatg@gmail.com    |  |  |  |  |  |
| V008                                                                               | Dua Saudara             | JI. Lingkar Barat Pal 10              | 082459631752 | duasaudara@gmail.com |  |  |  |  |  |
| V009                                                                               | Seni Warna              | JI. Gatot Subroto, No. 05             | 082375761943 | seniwarna@gmail.com  |  |  |  |  |  |
| V010                                                                               | Modern Plasindo Lestari | Jl. Lingkar Selatan, No. 90           | 082409317521 | modempl@gmail.com    |  |  |  |  |  |
| ngetahui,<br>Cetek Laporan                                                         |                         |                                       |              |                      |  |  |  |  |  |

Gambar 5. 30 Halaman Laporan Pemasok

31. Halaman Laporan Pengguna

Halaman laporan pengguna merupakan laporan yang digunakan pemilik toko untuk mencetak data rekapan pengguna pada Toko Bangunan Panca Warna. Gambar 5.31 adalah laporan data pengguna yang merupakan hasil implementasi dari rancangan pada gambar 4.57.

| <b>Laporan Data Pengguna</b><br>Toko Bangunan Panca Warna<br>Ji, Jambi Muaro Bulian, Mendalo Darat, Kec. Jambi Luar Kota, Kabupaten Muaro Jambi |               |            |                                 |              |          |  |  |  |
|----------------------------------------------------------------------------------------------------|---------------|------------|---------------------------------|--------------|----------|--|--|--|
| Kode Pengguna                                                                                                    | Nama Pengguna | Kata Sandi | Alamat                          | No HP        | Status   |  |  |  |
| U001                                                                                                    | Halman        | 12345678   | JI. Pangeran Diponegoro, No. 04 | 082936147216 | Pemilik  |  |  |  |
| U002                                                                                                    | Agustina      | 12345678   | JI. Pangeran Diponegoro, No. 04 | 082369547123 | Admin    |  |  |  |
| U003                                                                                                    | Rusli         | 12345678   | Olak Rambahan, No. 05           | 082369348123 | Karyawan |  |  |  |
| Mengetahui,<br>Pemilik                                                                                                    |               |            | Cetak Laporan                   |              |          |  |  |  |

Gambar 5. 31 Halaman Laporan Pengguna

# 5.2 PENGUJIAN

Untuk mengetahui keberhasilan dari implementasi sistem yang telah dilakukan, maka penulis melakukan tahap pengujian menggunakan metode *black box* terhadap sistem secara fungsional, yaitu melakukan pengujian pada fungsi-fungsi sistem informasi penjualan sehingga hasil yang dikeluarkan sama dengan hasil yang didapat. Adapun beberapa tahap pengujian yang telah dilakukan adalah sebagai berikut:

| No | Deskrips | Prosedur | Masukan           | Keluaran   | Hasil    | Kesimpul |
|----|----------|----------|-------------------|------------|----------|----------|
|    | i        | Pengujia |                   | yang       | yang     | an       |
|    |          | n        |                   | diharapka  | didapat  |          |
|    |          |          |                   | n          |          |          |
| 1  | Pengujia | Jalankan | Isi Surel =       | Menuju ke  | Menuju   | Baik     |
|    | n pada   | sistem   | "halman@gmail.co  | halaman    | ke       |          |
|    | masuk    |          | m" dan Kata Sandi | utama      | halaman  |          |
|    |          |          | = "12345678"      |            | utama    |          |
| 2  | Pengujia | Jalankan | Isi Surel =       | "Informasi | "Informa | Baik     |
|    | n pada   | sistem   | "pemilik@gmail.co | yang Anda  | si yang  |          |
|    | masuk    |          | m" dan Kata Sandi | masukkan   | Anda     |          |
|    |          |          | = "87654321"      | tidak      | masukka  |          |
|    |          |          |                   | cocok      | n tidak  |          |
|    |          |          |                   | dengan     | cocok    |          |
|    |          |          |                   | data       | dengan   |          |
|    |          |          |                   | kami."     | data     |          |
|    |          |          |                   |            | kami."   |          |

Tabel 5. 1 Tabel Pengujian Masuk

| Tabel 5, 2 Tabel I | Penguiian     | Mengelola | Data Peniualan   |
|--------------------|---------------|-----------|------------------|
|                    | i chigujian . | mengerora | Data I cirjualan |

| No | Deskripsi | Prosedur   | Masukan   | Keluaran   | Hasil     | Kesimpulan |
|----|-----------|------------|-----------|------------|-----------|------------|
|    |           | Pengujian  |           | yang       | yang      |            |
|    |           |            |           | diharapkan | didapat   |            |
| 1  | Pengujian | - Jalankan | Isi       | Pesan :    | Pesan :   | Baik       |
|    | pada      | sistem     | - Kode    | "Data      | "Data     |            |
|    | menambah  | - masuk    | Pelanggan | Berhasil   | Berhasil  |            |
|    | data      | karyawan   | - Kode    | Disimpan"  | Disimpan" |            |
|    | penjualan | penjualan  | Barang    | _          | _         |            |
|    |           | atau       | - Nama    |            |           |            |
|    |           | admin      | Barang    |            |           |            |
|    |           | atau       | - Tanggal |            |           |            |
|    |           | pemilik    | Jual      |            |           |            |

|   |           | - mengklik | - Jumlah            |                |          |       |
|---|-----------|------------|---------------------|----------------|----------|-------|
|   |           | menu       | Barang              |                |          |       |
|   |           | tambah     | - Harga             |                |          |       |
|   |           | penjualan  | Jual                |                |          |       |
|   |           |            | - Diskon            |                |          |       |
| 2 | Pengujian | - Jalankan | Isi                 | "Kolom         | "Kolom   | Baik  |
|   | pada      | sistem     | - Kode              | wajib          | wajib    |       |
|   | menambah  | - masuk    | Pelanggan           | diisi."        | diisi."  |       |
|   | data      | karyawan   | - Kode              |                |          |       |
|   | penjualan | penjualan  | Barang              |                |          |       |
|   |           | atau admin | - Nama              |                |          |       |
|   |           | atau       | Barang              |                |          |       |
|   |           | pemilik    | - Tanggal           |                |          |       |
|   |           | - mengklik | Jual                |                |          |       |
|   |           | menu       | - Jumlah            |                |          |       |
|   |           | tambah     | Barang              |                |          |       |
|   |           | penjualan  | - Harga             |                |          |       |
|   |           |            | Jual                |                |          |       |
|   |           |            | - Diskon            |                |          |       |
|   |           |            | Jika salah          |                |          |       |
|   |           |            | satu belum          |                |          |       |
|   |           |            | diisi               |                |          |       |
| 3 | Pengujian | - Jalankan | Mengisi             | Pesan :        | Pesan :  | Baik  |
|   | pada      | sistem     | data                | "Data          | "Data    |       |
|   | mengubah  | - masuk    | ubahan              | Berhasıl       | Berhasıl |       |
|   | data      | admin atau |                     | Diubah"        | Diubah'' |       |
|   | penjualan | pemilik    |                     |                |          |       |
|   |           | - mengklik |                     |                |          |       |
|   |           | menu data  |                     |                |          |       |
|   |           | penjualan  |                     |                |          |       |
|   |           | - mengklik |                     |                |          |       |
| 4 | Deneriien | Jalanlar   | Data way a          | <b>617</b> - 1 | "V - 1   | Daile |
| 4 | Pengujian | - Jalankan | Data yang           | Kolom          | Kolom    | Dalk  |
|   | paua      | magult     | ulubali<br>ada yang | wajib          | wajib    |       |
|   | dete      | - masuk    | halum               | d1151."        | d11s1."  |       |
|   | nenjualan | nemilik    | terisi              |                |          |       |
|   | Penjuaian | - mengklik | C1151               |                |          |       |
|   |           | menu data  |                     |                |          |       |
|   |           | peniualan  |                     |                |          |       |
|   |           | - menøklik |                     |                |          |       |
|   |           | menu ubah  |                     |                |          |       |
| 5 | Penguiian | - Jalankan |                     | Pesan :        | Pesan :  | Baik  |
|   | pada      | sistem     |                     | "Data          | "Data    |       |
|   | menghapus | - masuk    |                     | Tersebut       | Tersebut |       |
|   | data      | admin atau |                     | Telah          | Telah    |       |
|   | penjualan | pemilik    |                     | Dihapus"       | Dihapus" |       |
|   | 1 5       | - mengklik |                     | I              | , I      |       |
|   |           | menu data  |                     |                |          |       |
|   |           | penjualan  |                     |                |          |       |

| - mengklik |  |  |
|------------|--|--|
| menu       |  |  |
| hapus      |  |  |

| No | Deskripsi                                          | Prosedur                                                                                                    | Masukan                                                                                                    | Keluaran                                  | Hasil                                     | Kesimpulan |
|----|----------------------------------------------------|----------------------------------------------------------------------------------------------------|----------------------------------------------------------------------------------------------------|-------------------------------------------|-------------------------------------------|------------|
|    |                                                    | Pengujian                                                                                                    |                                                                                                    | yang                                      | yang                                      |            |
|    |                                                    |                                                                                                    |                                                                                                    | diharapkan                                | didapat                                   |            |
| 1  | Pengujian<br>pada<br>menambah<br>data<br>pembelian | - Jalankan<br>sistem<br>- masuk<br>admin atau<br>pemilik<br>- mengklik<br>menu<br>tambah<br>pembelian                                                           | Isi<br>- Kode<br>Pemasok<br>- Kode<br>Barang<br>- Nama<br>Barang<br>- Tanggal<br>Beli<br>- Jumlah<br>Barang<br>- Harga<br>Beli                                      | Pesan :<br>"Data<br>Berhasil<br>Disimpan" | Pesan :<br>"Data<br>Berhasil<br>Disimpan" | Baik       |
| 2  | Pengujian<br>pada<br>menambah<br>data<br>pembelian | - Jalankan<br>sistem<br>- masuk<br>admin atau<br>pemilik<br>- mengklik<br>menu<br>tambah<br>pembelian                                                           | Isi<br>- Kode<br>Pemasok<br>- Kode<br>Barang<br>- Nama<br>Barang<br>- Tanggal<br>Beli<br>- Jumlah<br>Barang<br>- Harga<br>Beli<br>Jika salah<br>satu belum<br>diisi | "Kolom<br>wajib<br>diisi."                | "Kolom<br>wajib<br>diisi."                | Baik       |
| 3  | Pengujian<br>pada<br>mengubah<br>data<br>pembelian | <ul> <li>Jalankan<br/>sistem</li> <li>masuk<br/>admin atau<br/>pemilik</li> <li>mengklik<br/>menu data<br/>pembelian</li> <li>mengklik<br/>menu ubah</li> </ul> | Mengisi<br>data<br>ubahan                                                                                                    | Pesan :<br>"Data<br>Berhasil<br>Diubah"   | Pesan :<br>"Data<br>Berhasil<br>Diubah"   | Baik       |

Tabel 5. 3 Tabel Pengujian Mengelola Data Pembelian

| 4 | Pengujian<br>pada<br>mengubah<br>data<br>pembelian  | <ul> <li>Jalankan<br/>sistem</li> <li>masuk<br/>admin atau<br/>pemilik</li> <li>mengklik<br/>menu data<br/>pembelian</li> <li>mengklik<br/>menu ubah</li> </ul>      | Data yang<br>diubah ada<br>yang<br>belum<br>terisi | "Kolom<br>wajib<br>diisi."                        | "Kolom<br>wajib<br>diisi."                        | Baik |
|---|-----------------------------------------------------|----------------------------------------------------------------------------------------------------|----------------------------------------------------|---------------------------------------------------|---------------------------------------------------|------|
| 5 | Pengujian<br>pada<br>menghapus<br>data<br>pembelian | <ul> <li>Jalankan<br/>sistem</li> <li>masuk<br/>admin atau<br/>pemilik</li> <li>mengklik<br/>menu data<br/>pembelian</li> <li>mengklik<br/>menu<br/>hapus</li> </ul> |                                                    | Pesan :<br>"Data<br>Tersebut<br>Telah<br>Dihapus" | Pesan :<br>"Data<br>Tersebut<br>Telah<br>Dihapus" | Baik |

# Tabel 5. 4 Tabel Pengujian Mengelola Kategori

| No | Deskripsi                                         | Prosedur                                                                                             | Masukan                                                        | Keluaran                                  | Hasil                                     | Kesimpulan |
|----|---------------------------------------------------|----------------------------------------------------------------------------------------------------|----------------------------------------------------------------|-------------------------------------------|-------------------------------------------|------------|
|    |                                                   | Pengujian                                                                                            |                                                                | yang<br>diharapkan                        | yang<br>didapat                           |            |
| 1  | Pengujian<br>pada<br>menambah<br>data<br>kategori | - Jalankan<br>sistem<br>- masuk<br>admin atau<br>pemilik<br>- mengklik<br>menu<br>tambah<br>kategori | Isi<br>- Nama<br>Kategori                                      | Pesan :<br>"Data<br>Berhasil<br>Disimpan" | Pesan :<br>"Data<br>Berhasil<br>Disimpan" | Baik       |
| 2  | Pengujian<br>pada<br>menambah<br>data<br>kategori | - Jalankan<br>sistem<br>- masuk<br>admin atau<br>pemilik<br>- mengklik<br>menu<br>tambah<br>kategori | Isi<br>- Nama<br>Kategori<br>Jika salah<br>satu belum<br>diisi | "Kolom<br>wajib<br>diisi."                | "Kolom<br>wajib<br>diisi."                | Baik       |
| 3  | Pengujian<br>pada<br>mengubah<br>data<br>kategori | - Jalankan<br>sistem<br>- masuk<br>admin atau<br>pemilik                                             | Mengisi<br>data<br>ubahan                                      | Pesan :<br>"Data<br>Berhasil<br>Diubah"   | Pesan :<br>"Data<br>Berhasil<br>Diubah"   | Baik       |

|   |                                                    | <ul> <li>mengklik</li> <li>menu data</li> <li>kategori</li> <li>mengklik</li> <li>menu ubah</li> </ul>                                                              |                                                    |                                                   |                                                   |      |
|---|----------------------------------------------------|----------------------------------------------------------------------------------------------------|----------------------------------------------------|---------------------------------------------------|---------------------------------------------------|------|
| 4 | Pengujian<br>pada<br>mengubah<br>data<br>kategori  | <ul> <li>Jalankan<br/>sistem</li> <li>masuk<br/>admin atau<br/>pemilik</li> <li>mengklik<br/>menu data<br/>kategori</li> <li>mengklik<br/>menu ubah</li> </ul>      | Data yang<br>diubah ada<br>yang<br>belum<br>terisi | "Kolom<br>wajib<br>diisi."                        | "Kolom<br>wajib<br>diisi."                        | Baik |
| 5 | Pengujian<br>pada<br>menghapus<br>data<br>kategori | <ul> <li>Jalankan<br/>sistem</li> <li>masuk<br/>admin atau<br/>pemilik</li> <li>mengklik<br/>menu data<br/>kategori</li> <li>mengklik<br/>menu<br/>hapus</li> </ul> |                                                    | Pesan :<br>"Data<br>Tersebut<br>Telah<br>Dihapus" | Pesan :<br>"Data<br>Tersebut<br>Telah<br>Dihapus" | Baik |

Tabel 5. 5 Tabel Pengujian Mengelola Persediaan

| No | Deskripsi                                           | Prosedur<br>Penguijan                                                                                  | Masukan                                                                                                 | Keluaran                                  | Hasil                                     | Kesimpulan |
|----|-----------------------------------------------------|----------------------------------------------------------------------------------------------------|----------------------------------------------------------------------------------------------------|-------------------------------------------|-------------------------------------------|------------|
|    |                                                     | i engujian                                                                                             |                                                                                                    | diharapkan                                | didapat                                   |            |
| 1  | Pengujian<br>pada<br>menambah<br>data<br>persediaan | - Jalankan<br>sistem<br>- masuk<br>admin atau<br>pemilik<br>- mengklik<br>menu<br>tambah<br>persediaan | Isi<br>- Kode<br>Kategori<br>- Nama<br>Barang<br>- Stok<br>Barang<br>- Harga<br>Beli<br>- Harga<br>Jual | Pesan :<br>"Data<br>Berhasil<br>Disimpan" | Pesan :<br>"Data<br>Berhasil<br>Disimpan" | Baik       |
| 2  | Pengujian<br>pada<br>menambah<br>data<br>persediaan | - Jalankan<br>sistem<br>- masuk<br>admin atau<br>pemilik                                               | Isi<br>- Kode<br>Kategori<br>- Nama<br>Barang                                                           | "Kolom<br>wajib<br>diisi."                | "Kolom<br>wajib<br>diisi."                | Baik       |

| - |                                                      | -                                                                                                    |                                                                                             |                                                   | -                                                 |      |
|---|------------------------------------------------------|----------------------------------------------------------------------------------------------------|---------------------------------------------------------------------------------------------|---------------------------------------------------|---------------------------------------------------|------|
|   | ~ !!                                                 | - mengklik<br>menu<br>tambah<br>persediaan                                                                                                    | - Stok<br>Barang<br>- Harga<br>Beli<br>- Harga<br>Jual<br>Jika salah<br>satu belum<br>diisi | 2                                                 | 2                                                 | 7.1  |
| 3 | Pengujian<br>pada<br>mengubah<br>data<br>persediaan  | <ul> <li>Jalankan<br/>sistem</li> <li>masuk<br/>admin atau<br/>pemilik</li> <li>mengklik<br/>menu data<br/>persediaan</li> <li>mengklik<br/>menu ubah</li> </ul>      | Mengisi<br>data<br>ubahan                                                                   | Pesan :<br>"Data<br>Berhasil<br>Diubah"           | Pesan :<br>"Data<br>Berhasil<br>Diubah"           | Baik |
| 4 | Pengujian<br>pada<br>mengubah<br>data<br>persediaan  | <ul> <li>Jalankan<br/>sistem</li> <li>masuk<br/>admin atau<br/>pemilik</li> <li>mengklik<br/>menu data<br/>persediaan</li> <li>mengklik<br/>menu ubah</li> </ul>      | Data yang<br>diubah ada<br>yang<br>belum<br>terisi                                          | "Kolom<br>wajib<br>diisi."                        | "Kolom<br>wajib<br>diisi."                        | Baik |
| 5 | Pengujian<br>pada<br>menghapus<br>data<br>persediaan | <ul> <li>Jalankan<br/>sistem</li> <li>masuk<br/>admin atau<br/>pemilik</li> <li>mengklik<br/>menu data<br/>persediaan</li> <li>mengklik<br/>menu<br/>hapus</li> </ul> |                                                                                             | Pesan :<br>"Data<br>Tersebut<br>Telah<br>Dihapus" | Pesan :<br>"Data<br>Tersebut<br>Telah<br>Dihapus" | Baik |

| Tabel | 5. (         | 6 Tabel | Penguiian  | Mengelola | Retur  |
|-------|--------------|---------|------------|-----------|--------|
| Laber | <i>v</i> ••• | J LUDCI | I chgujian | mengelola | Iterui |

| No | Deskripsi         | Prosedur<br>Pengujian | Masukan                    | Keluaran<br>yang<br>diharapkan | Hasil<br>yang<br>didapat | Kesimpulan |
|----|-------------------|-----------------------|----------------------------|--------------------------------|--------------------------|------------|
| 1  | Pengujian<br>pada | - Jalankan<br>sistem  | Isi<br>- Kode<br>Pelanggan | Pesan :                        | Pesan :                  | Baik       |

|   | menambah<br>data retur                       | <ul> <li>masuk</li> <li>admin atau</li> <li>pemilik</li> <li>mengklik</li> <li>menu</li> <li>tambah</li> </ul>                                                  | - Kode<br>Barang<br>- Tanggal<br>Retur<br>- Nama<br>Barang                                                                                             | "Data<br>Berhasil<br>Disimpan"                    | "Data<br>Berhasil<br>Disimpan"                    |      |
|---|----------------------------------------------|----------------------------------------------------------------------------------------------------|----------------------------------------------------------------------------------------------------|---------------------------------------------------|---------------------------------------------------|------|
|   |                                              | retur                                                                                                    | - Jumlah<br>Barang                                                                                                    |                                                   |                                                   |      |
| 2 | Pengujian<br>pada<br>menambah<br>data retur  | - Jalankan<br>sistem<br>- masuk<br>admin atau<br>pemilik<br>- mengklik<br>menu<br>tambah<br>retur                                                               | Isi<br>- Kode<br>Pelanggan<br>- Kode<br>Barang<br>- Tanggal<br>Retur<br>- Nama<br>Barang<br>- Jumlah<br>Barang<br>Jika salah<br>satu<br>belum<br>diisi | "Kolom<br>wajib<br>diisi."                        | "Kolom<br>wajib<br>diisi."                        | Baik |
| 3 | Pengujian<br>pada<br>mengubah<br>data retur  | <ul> <li>Jalankan<br/>sistem</li> <li>masuk<br/>admin atau<br/>pemilik</li> <li>mengklik<br/>menu data<br/>retur</li> <li>mengklik<br/>menu<br/>ubah</li> </ul> | Mengisi<br>data<br>ubahan                                                                                                    | Pesan :<br>"Data<br>Berhasil<br>Diubah"           | Pesan :<br>"Data<br>Berhasil<br>Diubah"           | Baik |
| 4 | Pengujian<br>pada<br>mengubah<br>data retur  | <ul> <li>Jalankan<br/>sistem</li> <li>masuk<br/>admin atau<br/>pemilik</li> <li>mengklik<br/>menu data<br/>retur</li> <li>mengklik<br/>menu<br/>ubah</li> </ul> | Data yang<br>diubah<br>ada yang<br>belum<br>terisi                                                                                                    | "Kolom<br>wajib<br>diisi."                        | "Kolom<br>wajib<br>diisi."                        | Baik |
| 5 | Pengujian<br>pada<br>menghapus<br>data retur | - Jalankan<br>sistem<br>- masuk<br>admin atau<br>pemilik                                                                                                    |                                                                                                    | Pesan :<br>"Data<br>Tersebut<br>Telah<br>Dihapus" | Pesan :<br>"Data<br>Tersebut<br>Telah<br>Dihapus" | Baik |

| - n | nengklik |  |  |
|-----|----------|--|--|
| me  | enu data |  |  |
| ret | ur       |  |  |
| - n | nengklik |  |  |
| me  | enu      |  |  |
| ha  | ous      |  |  |

| No | Deskripsi                                          | Prosedur                                                                                                    | Masukan                                                                                           | Keluaran                                  | Hasil                                     | Kesimpulan |
|----|----------------------------------------------------|----------------------------------------------------------------------------------------------------|---------------------------------------------------------------------------------------------------|-------------------------------------------|-------------------------------------------|------------|
|    |                                                    | Pengujian                                                                                                    |                                                                                                   | yang<br>diharapkan                        | yang<br>didapat                           |            |
| 1  | Pengujian<br>pada<br>menambah<br>data<br>pelanggan | - Jalankan<br>sistem<br>- masuk<br>pemilik<br>- mengklik<br>menu<br>tambah<br>pelanggan                                                              | Isi<br>- Nama<br>Pelanggan<br>- Alamat<br>- No Hp<br>- Surel                                      | Pesan :<br>"Data<br>Berhasil<br>Disimpan" | Pesan :<br>"Data<br>Berhasil<br>Disimpan" | Baik       |
| 2  | Pengujian<br>pada<br>menambah<br>data<br>pelanggan | - Jalankan<br>sistem<br>- masuk<br>pemilik<br>- mengklik<br>menu<br>tambah<br>pelanggan                                                              | Isi<br>- Nama<br>Pelanggan<br>- Alamat<br>- No Hp<br>- Surel<br>Jika salah<br>satu belum<br>diisi | "Kolom<br>wajib<br>diisi."                | "Kolom<br>wajib<br>diisi."                | Baik       |
| 3  | Pengujian<br>pada<br>mengubah<br>data<br>pelanggan | <ul> <li>Jalankan<br/>sistem</li> <li>masuk<br/>pemilik</li> <li>mengklik<br/>menu data<br/>pelanggan</li> <li>mengklik<br/>menu<br/>ubah</li> </ul> | Mengisi<br>data<br>ubahan                                                                         | Pesan :<br>"Data<br>Berhasil<br>Diubah"   | Pesan :<br>"Data<br>Berhasil<br>Diubah"   | Baik       |
| 4  | Pengujian<br>pada<br>mengubah<br>data<br>pelanggan | <ul> <li>Jalankan<br/>sistem</li> <li>masuk<br/>pemilik</li> <li>mengklik<br/>menu data<br/>pelanggan</li> <li>mengklik<br/>menu<br/>ubah</li> </ul> | Data yang<br>diubah<br>ada yang<br>belum<br>terisi                                                | "Kolom<br>wajib<br>diisi."                | "Kolom<br>wajib<br>diisi."                | Baik       |

| Tuber et / Tuber I engagiun Mengerona I enunggu | <b>Tabel 5.7</b> | Tabel Pengujian | Mengelola | Pelanggar |
|-------------------------------------------------|------------------|-----------------|-----------|-----------|
|-------------------------------------------------|------------------|-----------------|-----------|-----------|

| 5 | Pengujian | - Jalankan | Pesan :  | Pesan :  | Baik |
|---|-----------|------------|----------|----------|------|
|   | pada      | sistem     | "Data    | "Data    |      |
|   | menghapus | - masuk    | Tersebut | Tersebut |      |
|   | data      | pemilik    | Telah    | Telah    |      |
|   | pelanggan | - mengklik | Dihapus" | Dihapus" |      |
|   |           | menu data  |          |          |      |
|   |           | pelanggan  |          |          |      |
|   |           | - mengklik |          |          |      |
|   |           | menu       |          |          |      |
|   |           | hapus      |          |          |      |

| Tabel 3. O Tabel I engujian Mengelula Kalyawan | Tabel 5. | 8 Tabel | Pengujian | Mengelola | Karyawan |
|------------------------------------------------|----------|---------|-----------|-----------|----------|
|------------------------------------------------|----------|---------|-----------|-----------|----------|

| No | Deskripsi                                         | Prosedur<br>Penguijan                                                                                                    | Masukan                                                                                           | Keluaran<br>vang                          | Hasil<br>vang                             | Kesimpulan |
|----|---------------------------------------------------|----------------------------------------------------------------------------------------------------|---------------------------------------------------------------------------------------------------|-------------------------------------------|-------------------------------------------|------------|
|    |                                                   | i engujian                                                                                                    |                                                                                                   | diharapkan                                | didapat                                   |            |
| 1  | Pengujian<br>pada<br>menambah<br>data<br>karyawan | - Jalankan<br>sistem<br>- masuk<br>pemilik<br>- mengklik<br>menu<br>tambah<br>karyawan                                                          | Isi<br>- Nama<br>Karyawan<br>- Alamat<br>- No Hp<br>- Posisi                                      | Pesan :<br>"Data<br>Berhasil<br>Disimpan" | Pesan :<br>"Data<br>Berhasil<br>Disimpan" | Baik       |
| 2  | Pengujian<br>pada<br>menambah<br>data<br>karyawan | - Jalankan<br>sistem<br>- masuk<br>pemilik<br>- mengklik<br>menu<br>tambah<br>karyawan                                                          | Isi<br>- Nama<br>Karyawan<br>- Alamat<br>- No Hp<br>- Posisi<br>Jika salah<br>satu belum<br>diisi | "Kolom<br>wajib<br>diisi."                | "Kolom<br>wajib<br>diisi."                | Baik       |
| 3  | Pengujian<br>pada<br>mengubah<br>data<br>karyawan | <ul> <li>Jalankan<br/>sistem</li> <li>masuk<br/>pemilik</li> <li>mengklik<br/>menu data<br/>karyawan</li> <li>mengklik<br/>menu ubah</li> </ul> | Mengisi<br>data<br>ubahan                                                                         | Pesan :<br>"Data<br>Berhasil<br>Diubah"   | Pesan :<br>"Data<br>Berhasil<br>Diubah"   | Baik       |
| 4  | Pengujian<br>pada<br>mengubah<br>data<br>karyawan | - Jalankan<br>sistem<br>- masuk<br>pemilik<br>- mengklik<br>menu data<br>karvawan                                                               | Data yang<br>diubah<br>ada yang<br>belum<br>terisi                                                | "Kolom<br>wajib<br>diisi."                | "Kolom<br>wajib<br>diisi."                | Baik       |

|   |                                                    | - mengklik<br>menu ubah                                                                                          |                                                   |                                                   |      |
|---|----------------------------------------------------|----------------------------------------------------------------------------------------------------|---------------------------------------------------|---------------------------------------------------|------|
| 5 | Pengujian<br>pada<br>menghapus<br>data<br>karyawan | - Jalankan<br>sistem<br>- masuk<br>pemilik<br>- mengklik<br>menu data<br>karyawan<br>- mengklik<br>menu<br>hapus | Pesan :<br>"Data<br>Tersebut<br>Telah<br>Dihapus" | Pesan :<br>"Data<br>Tersebut<br>Telah<br>Dihapus" | Baik |

# Tabel 5. 9 Tabel Pengujian Mengelola Pemasok

| No | Deskripsi                                        | Prosedur                                                                                                    | Masukan                                                                                         | Keluaran                                  | Hasil                                     | Kesimpulan |
|----|--------------------------------------------------|----------------------------------------------------------------------------------------------------|-------------------------------------------------------------------------------------------------|-------------------------------------------|-------------------------------------------|------------|
|    |                                                  | Pengujian                                                                                                   |                                                                                                 | yang<br>diharapkan                        | yang<br>didapat                           |            |
| 1  | Pengujian<br>pada<br>menambah<br>data<br>pemasok | - Jalankan<br>sistem<br>- masuk<br>pemilik<br>- mengklik<br>menu<br>tambah<br>pemasok                       | Isi<br>- Nama<br>Pemasok<br>- Alamat<br>- No Hp<br>- Surel                                      | Pesan :<br>"Data<br>Berhasil<br>Disimpan" | Pesan :<br>"Data<br>Berhasil<br>Disimpan" | Baik       |
| 2  | Pengujian<br>pada<br>menambah<br>data<br>pemasok | - Jalankan<br>sistem<br>- masuk<br>pemilik<br>- mengklik<br>menu<br>tambah<br>pemasok                       | Isi<br>- Nama<br>Pemasok<br>- Alamat<br>- No Hp<br>- Surel<br>Jika salah<br>satu belum<br>diisi | "Kolom<br>wajib<br>diisi."                | "Kolom<br>wajib<br>diisi."                | Baik       |
| 3  | Pengujian<br>pada<br>mengubah<br>data<br>pemasok | - Jalankan<br>sistem<br>- masuk<br>pemilik<br>- mengklik<br>menu data<br>pemasok<br>- mengklik<br>menu ubah | Mengisi<br>data<br>ubahan                                                                       | Pesan :<br>"Data<br>Berhasil<br>Diubah"   | Pesan :<br>"Data<br>Berhasil<br>Diubah"   | Baik       |
| 4  | Pengujian<br>pada<br>mengubah<br>data<br>pemasok | - Jalankan<br>sistem<br>- masuk<br>pemilik                                                                  | Data yang<br>diubah ada<br>yang<br>belum<br>terisi                                              | "Kolom<br>wajib<br>diisi."                | "Kolom<br>wajib<br>diisi."                | Baik       |

|   |                                                   | <ul> <li>mengklik</li> <li>menu data</li> <li>pemasok</li> <li>mengklik</li> <li>menu ubah</li> </ul>                                               |                                                   |                                                   |      |
|---|---------------------------------------------------|----------------------------------------------------------------------------------------------------|---------------------------------------------------|---------------------------------------------------|------|
| 5 | Pengujian<br>pada<br>menghapus<br>data<br>pemasok | <ul> <li>Jalankan<br/>sistem</li> <li>masuk<br/>pemilik</li> <li>mengklik<br/>menu data<br/>pemasok</li> <li>mengklik<br/>menu<br/>hapus</li> </ul> | Pesan :<br>"Data<br>Tersebut<br>Telah<br>Dihapus" | Pesan :<br>"Data<br>Tersebut<br>Telah<br>Dihapus" | Baik |

Tabel 5. 10 Tabel Pengujian Mengelola Pengguna

| No | Deskripsi | Prosedur   | Masukan    | Keluaran   | Hasil     | Kesimpulan |
|----|-----------|------------|------------|------------|-----------|------------|
|    | _         | Pengujian  |            | yang       | yang      | _          |
|    |           |            |            | diharapkan | didapat   |            |
| 1  | Pengujian | - Jalankan | Isi        | Pesan :    | Pesan :   | Baik       |
|    | pada      | sistem     | - Nama     | "Data      | "Data     |            |
|    | menambah  | - masuk    | Pengguna   | Berhasil   | Berhasil  |            |
|    | data      | pemilik    | - Kata     | Disimpan"  | Disimpan" |            |
|    | pengguna  | - mengklik | Sandi      |            |           |            |
|    |           | menu       | - Alamat   |            |           |            |
|    |           | tambah     | - No Hp    |            |           |            |
|    |           | pengguna   | - Status   |            |           |            |
| 2  | Pengujian | - Jalankan | Isi        | "Kolom     | "Kolom    | Baik       |
|    | pada      | sistem     | - Nama     | wajib      | wajib     |            |
|    | menambah  | - masuk    | Pengguna   | diisi."    | diisi."   |            |
|    | data      | pemilik    | - Kata     |            |           |            |
|    | pengguna  | - mengklik | Sandi      |            |           |            |
|    |           | menu       | - Alamat   |            |           |            |
|    |           | tambah     | - No Hp    |            |           |            |
|    |           | pengguna   | - Status   |            |           |            |
|    |           |            | Jika salah |            |           |            |
|    |           |            | satu belum |            |           |            |
|    |           |            | diisi      |            |           |            |
| 3  | Pengujian | - Jalankan | Mengisi    | Pesan :    | Pesan :   | Baik       |
|    | pada      | sistem     | data       | "Data      | "Data     |            |
|    | mengubah  | - masuk    | ubahan     | Berhasil   | Berhasil  |            |
|    | data      | pemilik    |            | Diubah"    | Diubah"   |            |
|    | pengguna  | - mengklik |            |            |           |            |
|    |           | menu data  |            |            |           |            |
|    |           | pengguna   |            |            |           |            |
|    |           | - mengklik |            |            |           |            |
|    |           | menu ubah  |            |            |           |            |

| 4 | Pengujian<br>pada<br>mengubah<br>data<br>pengguna  | <ul> <li>Jalankan<br/>sistem</li> <li>masuk<br/>pemilik</li> <li>mengklik<br/>menu data<br/>pengguna</li> <li>mengklik<br/>menu ubah</li> </ul> | Data yang<br>diubah ada<br>yang<br>belum<br>terisi | "Kolom<br>wajib<br>diisi."                        | "Kolom<br>wajib<br>diisi."                        | Baik |
|---|----------------------------------------------------|----------------------------------------------------------------------------------------------------|----------------------------------------------------|---------------------------------------------------|---------------------------------------------------|------|
| 5 | Pengujian<br>pada<br>menghapus<br>data<br>pengguna | - Jalankan<br>sistem<br>- masuk<br>pemilik<br>- mengklik<br>menu data<br>pengguna<br>- mengklik<br>menu<br>hapus                                |                                                    | Pesan :<br>"Data<br>Tersebut<br>Telah<br>Dihapus" | Pesan :<br>"Data<br>Tersebut<br>Telah<br>Dihapus" | Baik |

# 5.3 ANALISIS HASIL YANG DICAPAI OLEH SISTEM

Analisis hasil yang dicapai oleh sistem informasi penjualan menggunakan *framework laravel* dengan pemrograman PHP dan DBMS MySQL untuk mengatasi permasalahan yang terjadi pada Toko Bangunan Panca Warna antara lain:

- Sistem dapat melakukan pengolahan data penjualan, pembelian, kategori, persediaan, retur, pelanggan, karyawan, pemasok, pengguna.
- 2. Sistem juga dapat menghasilkan laporan penjualan, pembelian, laba rugi, kategori, persediaan, retur, pelanggan, karyawan, pemasok, pengguna.
- 3. Sistem juga dapat melakukan pencarian data pada data penjualan, pembelian, kategori, persediaan, retur, pelanggan, karyawan, pemasok, pengguna.

## 5.3.1 Kelebihan Sistem

Adapun kelebihan dari sistem baru ini adalah sebagai berikut:

- Sistem dapat melakukan pengolahan data secara terkomputerisasi sehingga dapat melakukan pencarian, menambah, mengubah dan menghapus data sesuai keinginan pengguna sistem.
- 2. Sistem juga dapat melakukan rekap data laporan yang diperlukan, serta terdapat tombol untuk mencetak laporan tersebut.

## 5.3.2 Kekurangan Sistem

Adapun kekurangan dari sistem baru ini adalah sebagai berikut:

- 1. Belum terdapat fitur untuk pelanggan melakukan pemesanan online.
- Belum tersedia grafik yang dapat menampilkan perbandingan data penjualan dan pembelian.